# Tutorial: ¿Cómo crear un diagnóstico interdisciplinar utilizando doc?

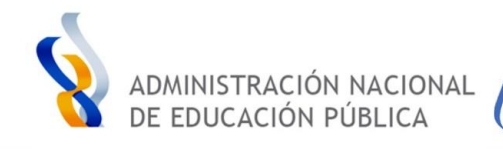

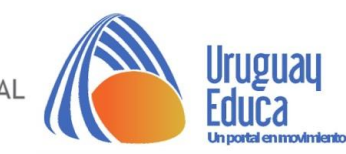

# En primer lugar, tienes que tener una cuenta en gmail, para poder acceder a las herramientas de Drive.

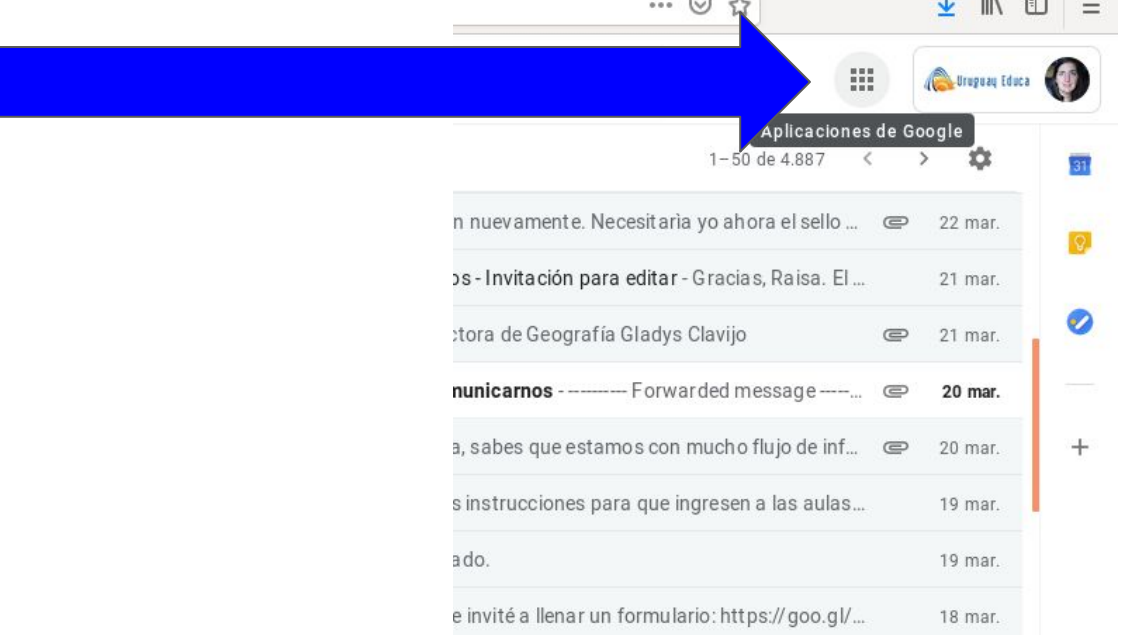

### Aquí encontraremos Aplicaciones Google.

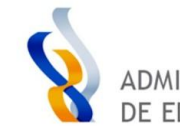

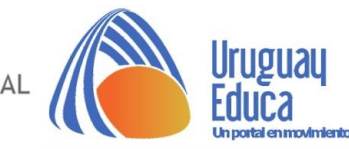

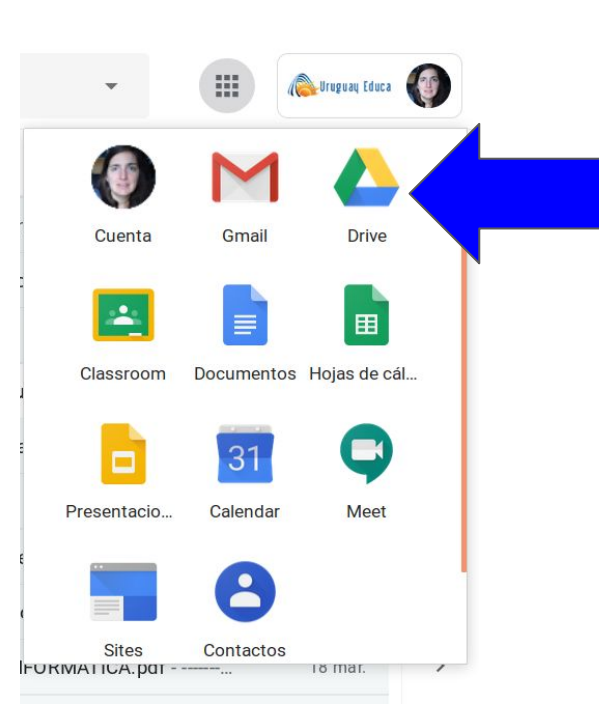

Se nos abrirán varias opciones, siendo la de Drive la seleccionada en esta ocasión.

Puedes ingresar también a través de **Documentos**, si configuras tu mail para ello.

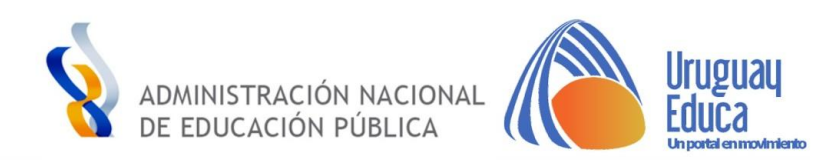

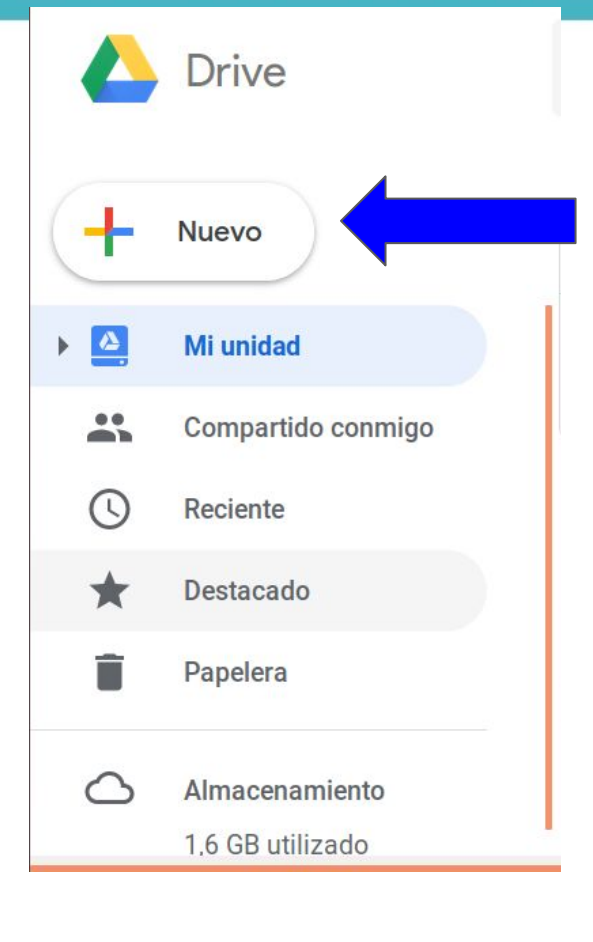

A la izquierda, podràs visualizar debajo del logo de Drive el ícono +Nuevo.

### Aquí podrás visualizar varias opciones:

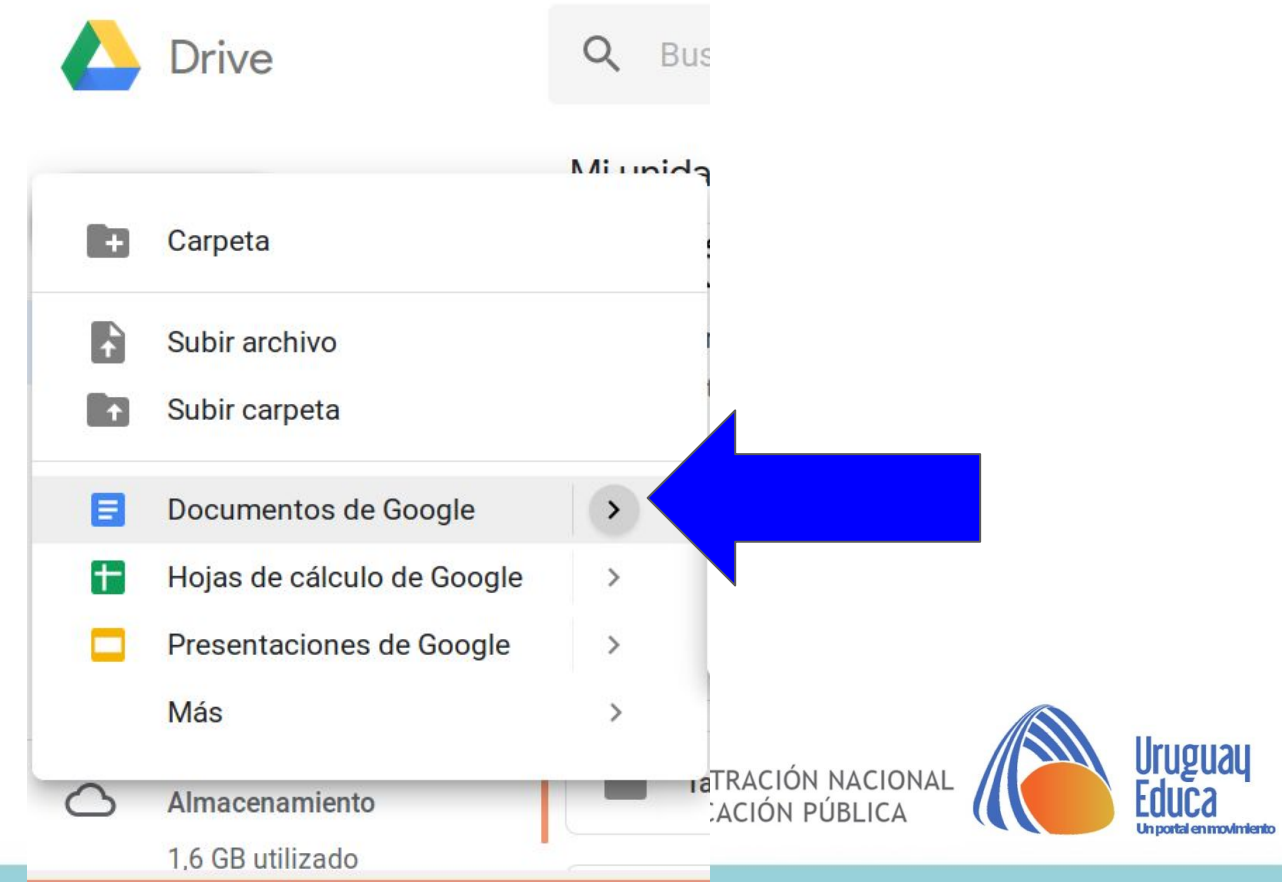

| lueva carpeta |          | ×     |
|---------------|----------|-------|
| taller3       |          |       |
|               | CANCELAR | CREAR |

Tendrás que crear una carpeta para organizar tu Biblioteca Digital, a los efectos de poder encontrar el material

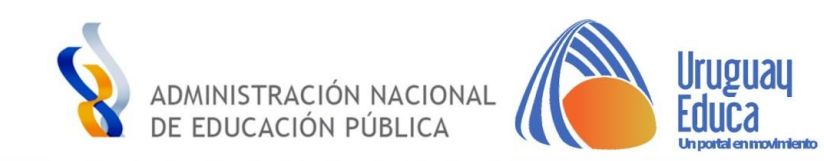

| ourpeas                |                    | Pidmon            |
|------------------------|--------------------|-------------------|
| Videos-presentacione   | Tutoriales         | Trabajos etc 2019 |
| Taller2                | Taller Diagnóstico | Programas         |
| Presentaciones 2018    | Nuevo Portal       | Modelos/formale   |
| Literatura en clave TI | lecturas           | Informes          |

Una vez que obtengamos nuestras carpetas, podrás compartirlas para trabajar con otros colegas. Observa las flechas en donde se señalan.

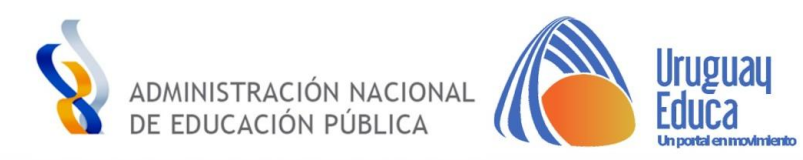

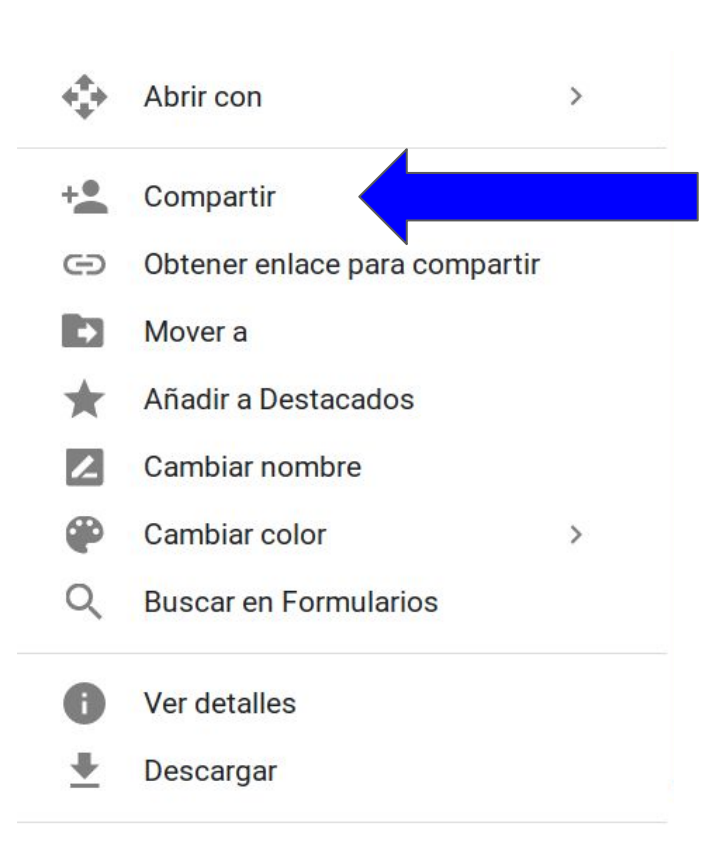

Si hacemos clic con el botón derecho en la carpeta, podremos obtener varias opciones como se leen a continuación.

Siguiendo con lo expuesto, si queremos compartir, deberemos hacer clic con el botón izquierdo del mouse en el ícono **Compartir**.

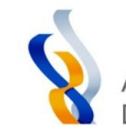

Exiten varias opciones al momento de compartir. En primer lugar, podemos obtener un enlace para que el que lo reciba pueda únicamente verlo. Otra opción es poder compartirlo por email exclusivamente a ciertos usuarios para que puedan editar el documento o comentarlo.

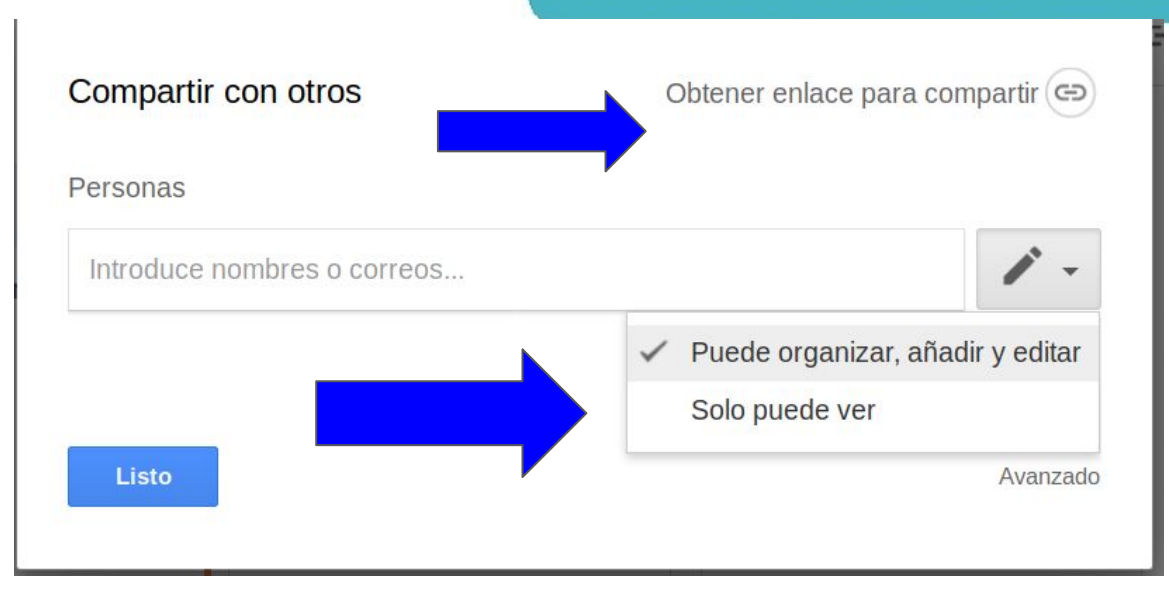

Luego de haber agregado los emails, hago clic en **Listo.** 

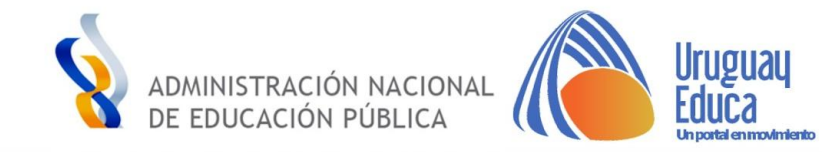

|            | Drive                      | Q   | Busc  | ar en l | Drive    |           |       |                                                       |                                                                                                    |                                                                                              |                                |
|------------|----------------------------|-----|-------|---------|----------|-----------|-------|-------------------------------------------------------|----------------------------------------------------------------------------------------------------|----------------------------------------------------------------------------------------------|--------------------------------|
|            |                            | Min | brhid | >       | Taller I | Diagno    | óstic | 0                                                     |                                                                                                    |                                                                                              |                                |
| ٥          | Carpeta                    |     |       |         |          | Ū         |       |                                                       |                                                                                                    |                                                                                              |                                |
| t          | Subir archivo              |     |       |         |          |           |       |                                                       |                                                                                                    |                                                                                              |                                |
| t          | Subir carpeta              |     | ag    | nóstico | 0        |           |       |                                                       |                                                                                                    |                                                                                              |                                |
|            | Documentos de Google       | >   |       |         |          |           |       |                                                       |                                                                                                    |                                                                                              |                                |
| +          | Hojas de cálculo de Google | >   |       |         |          |           |       |                                                       |                                                                                                    |                                                                                              | 1                              |
|            | Presentaciones de Google   | >   |       |         | _        | www.urugu |       | N.I.1. Personajo<br>principal y                       | Muy buen<br>trabajo<br>Reconoce al<br>personajo                                                                      | Reconoce al<br>personale                                                                     | No con<br>Record<br>periors    |
|            | Más                        | >   | ri    | al:     |          |           |       | caracteristicas                                       | principal, obmo<br>influye bu<br>función dentro<br>del texto y qué<br>conocterísticas<br>se desprendion<br>del mamo. | principal y su<br>influencia en el<br>tento, así conso-<br>tentisión sus<br>características. | principa                       |
|            |                            |     | 0     | cre     | ar un    |           |       | N.I.2<br>Significado de<br>palabras en el<br>contexto | Reconsce quiên<br>menciona las<br>palabras, a<br>quiên se las                                                        | Reconoce quillin<br>menciona las<br>polisitras y a<br>quillin se las                         | Record<br>monoio<br>palabra    |
| $\bigcirc$ | Almacenamiento             | dic | ignó. | stice   | 0        |           |       |                                                       | ambuye y<br>explica el<br>contexto en el<br>que se<br>desarrolla el<br>significado.                                  | ambuyo.                                                                                      |                                |
|            | 1,6 GB utilizado           | int | erdi  | scip    | linar    |           |       | N.L3 Relación<br>de sertido<br>entre prociones        | Explos<br>correctamenta<br>stamo el                                                                                  | Entable una<br>relación entre el<br>personaje que                                            | Record<br>aparece<br>"miniture |

Dentro de la carpeta creada, puedo crear otra carpeta, subir un archivo de mi ordenador, subir una carpeta de mi ordenador, o crear un documento Google. Este es idèntico a un archivo .doc u odt (word o openoffice).

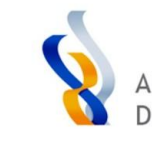

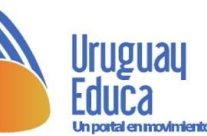

Al abrir el doc, podemos observar la posibilidad de cambiar el nombre del documento, destacarlo, o cambiar de carpeta.

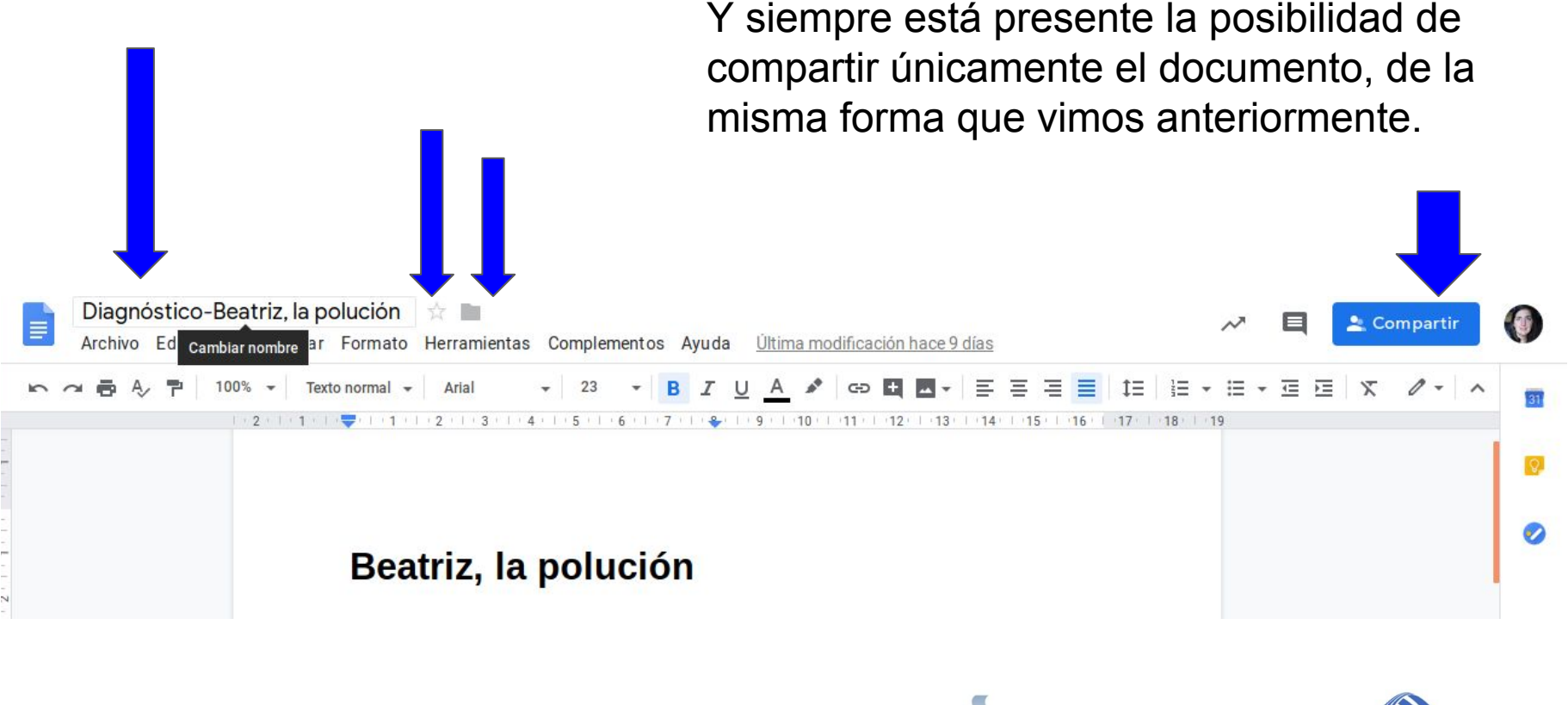

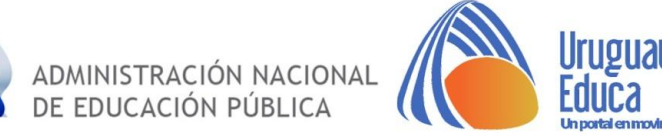

# Tenemos la posibilidad de agregar comentarios al documento:

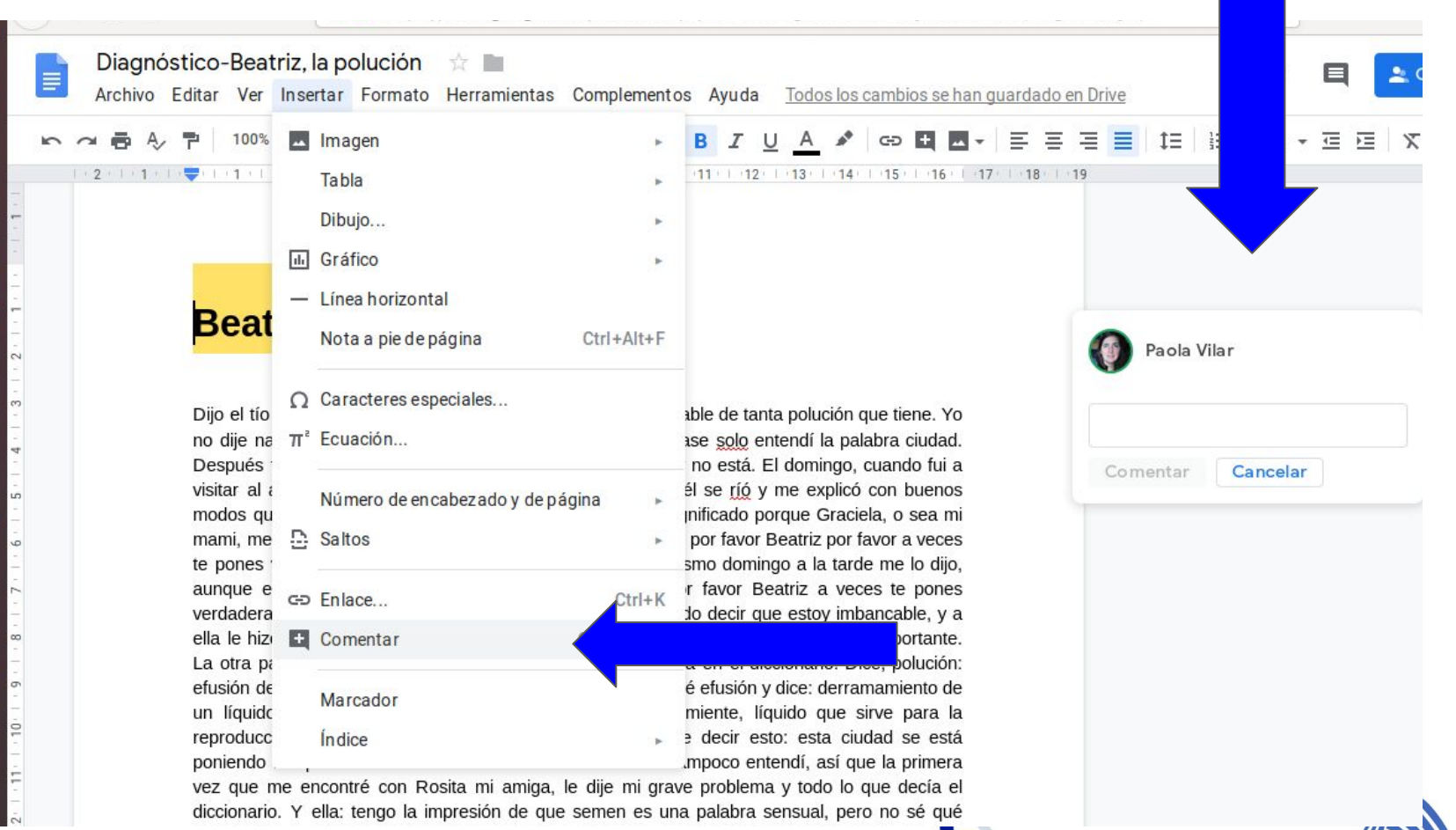

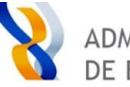

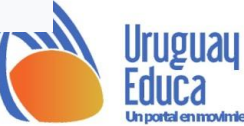

 Esta herramienta presenta múltiples posibilidades. Trabajar en equipo con colegas en línea, o realizar un seguimiento exhaustivo a los estudiantes en sus trabajos en equipo.

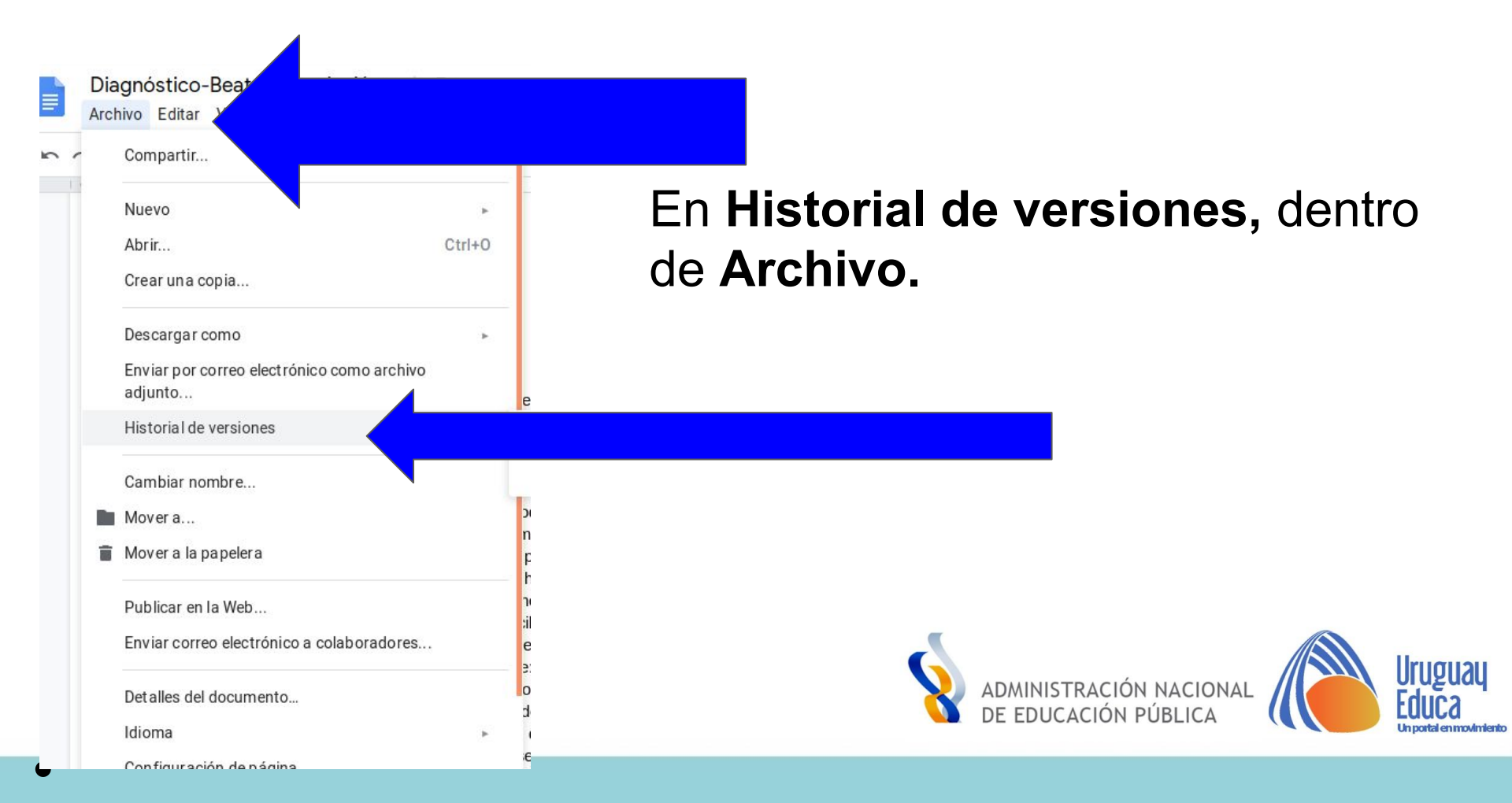

← 16 de marzo, 0:08

i 100% 🕶

### Beatriz, la polución

Dijo el tío Rolando que esta ciudad se está poniendo imbancable de tanta polución que tiene. Yo no dije nada para no quedar como burra pero de toda la frase solo entendí la palabra ciudad. Después fui al diccionario y busqué la palabra imbancable y no está. El domingo, cuando fui a visitar al abuelo le pregunté qué quería decir imbancable y él se ríó y me explicó con buenos modos qué quería decir insoportable. Ahí sí comprendí el significado porque Graciela, o sea mi mami, me dice algunas veces, o más bien casi todos los días, por favor Beatriz por favor a veces te pones verdaderamente insoportable. Precisamente ese mismo domingo a la tarde me lo dijo, aunque esta vez repitió tres veces por favor por favor por favor Beatriz a veces te pones verdaderamente insoportable, y yo muy serena, habrás querido decir que estoy imbancable, y a ella le hizo gracia, aunque no demasiada pero me quitó la penitencia y eso fue muy importante. La otra palabra, polución, es bastante más difícil. Esa sí está en el diccionario. Dice, polución: efusión de semen. Qué será efusión y qué será semen. Busqué efusión y dice: derramamiento de un líquido. También me fijé en semen y dice: semilla, simiente, líquido que sirve para la reproducción. O sea que lo que dijo el tío Rolando quiere decir esto: esta ciudad se está poniendo insoportable de tanto derramamiento de semen. Tampoco entendí, así que la primera vez que me encontré con Rosita mi amiga, le dije mi grave problema y todo lo que decía el

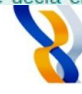

Historial de versiones

Total: 1 cambio

Mostrar solo las versiones con nombre

LA SEMANA PASADA

16 de marzo, 0:08 Versión actual Paola Vilar

Archivo .docx importado - Ver el original

Mostrar cambios

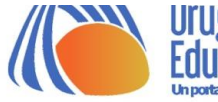

ADMINISTRACIÓN NACIONAL DE EDUCACIÓN PÚBLICA

Los editores de documentos pueden ver tu historial de

visualizaciones de este archivo

Paola Vila

Comentar

👱 Compartir

# O podemos ir también a

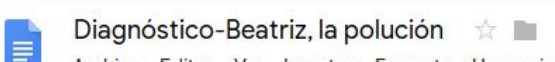

📕 Archivo Editar Ver Insertar Formato Herramientas Complementos Ayuda Todos los cambios se han guardado en Drive

9

1 10

1 11 12 13

141115

### <mark>Beatriz</mark>, la polución

Texto normal -

Arial

1 3 1 4 1 5 1 6 1 7 1 8

Dijo el tío Rolando que esta ciudad se está poniendo imbancable de tanta polución que tiene. Yo no dije nada para no quedar como burra pero de toda la frase solo entendí la palabra ciudad. Después fui al diccionario y busqué la palabra imbancable y no está. El domingo, cuando fui a visitar al abuelo le pregunté qué quería decir imbancable y él se ríó y me explicó con buenos modos qué quería decir insoportable. Ahí sí comprendí el significado porque Graciela, o sea mi mami, me dice algunas veces, o más bien casi todos los días, por favor Beatriz por favor a veces te pones verdaderamente insoportable. Precisamente ese mismo domingo a la tarde me lo dijo, aunque esta vez repitió tres veces por favor por favor por favor Beatriz a veces te pones verdaderamente insoportable, y yo muy serena, habrás querido decir que estoy imbancable, y a ella le hizo gracia, aunque no demasiada pero me quitó la penitencia y eso fue muy importante. La otra palabra, polución, es bastante más difícil. Esa sí está en el diccionario. Dice, polución: efusión de semen. Qué será efusión y qué será semen. Busqué efusión y dice: derramamiento de un líquido. También me fijé en semen y dice: semilla, simiente, líquido que sirve para la reproducción. O sea que lo que dijo el tío Rolando quiere decir esto: esta ciudad se está poniendo insoportable de tanto derramamiento de semen. Tampoco entendí, así que la primera vez que me encontré con Rosita mi amiga, le dije mi grave problema y todo lo que decía el diccionario. Y ella: tengo la impresión de que semen es una palabra sensual, pero no sé qué

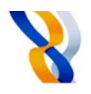

Ξ

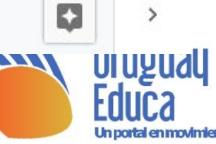

S

Como todo procesador de texto, tendremos la opción de:

- adjuntar una imagen,
- adjuntar un gráfico,
- adjuntar un enlace,
- cambiar la tipografía de letra,
- configurar el formato,
- etc. .

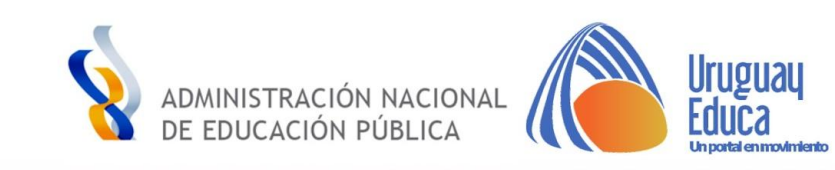

# Por más información contactarse con:

pvilar@uruguayeduca.edu.uy

adossantos@uruguayeduca.edu.uy

¡Gracias!

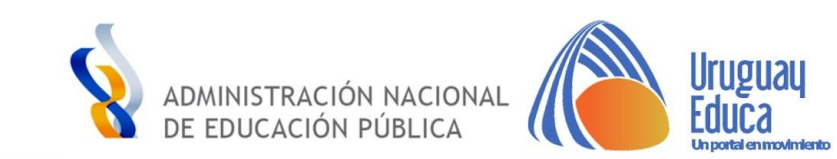

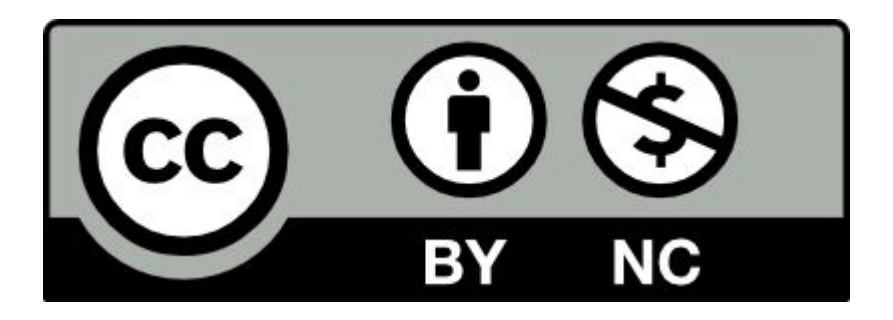

## Esta obra está bajo una Licencia Creative Commons Atribución-NoComercial 4.0 Internacional.

Autor: Prof. Vilar

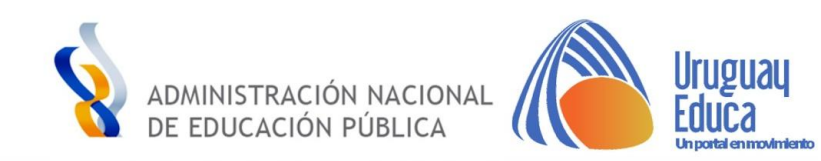